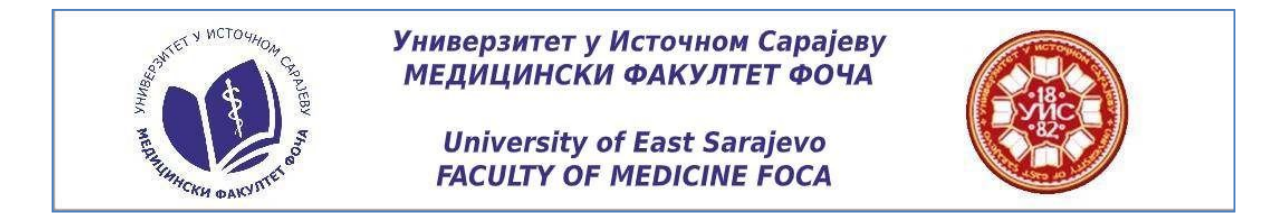

## Instructions for entrance exam

When you click on the link in the email, you will be taken to the home page of our portal. In the left corner of the page choose English language.

| 😤 Medicinska informatika i statistik. X 😠 Statistika i informatika - Portal zz X 🕂              | - 8 ×   |
|-------------------------------------------------------------------------------------------------|---------|
| ← → C (0) Hije 6es/6qu0   infostatmf-focaeduba/moodle/login/index.php                           | Q 🖈 🕕 : |
| PORTAL ZA ELEKTROREKO UĆENJE                                                                    |         |
| Statistika i informat ka 🍽 Srp#kl (sr_t)                                                        |         |
| Prijava                                                                                         |         |
| Korisničko ime                                                                                  |         |
| Lozinka                                                                                         |         |
| Zapamti korisničko ime                                                                          |         |
| Zaboravili ste svoje korisničko ime ili lozinku?                                                |         |
| Vaš Web čitač mora imati omogućene "kolačiće" 🛞                                                 |         |
| Neki od kurseva mogu dozvoliti pristup gostima (anonimnim korisnicima)<br>Prijavita se kao gost |         |
|                                                                                                 |         |

Then put in your user name and password in the provided space and click Log in.

| 😤 Medicinska informatika i statistik x 🙊 Statistika i informatika - Portal za x 🕇                                                                                                    | - 8 ×    |
|----------------------------------------------------------------------------------------------------|----------|
| ← → C 🔘 Huje 6es6ejuo   infostat.mf-foca.edu.ba/moodle/login/index.php?lang=en                                                                                                    | @ \$ 🕕 : |
| STATISTIKA I INFORMATIKA<br>PORTAL ZA ELEKTRONSKO UČENJE                                                                                                    |          |
| Statistika i informatika 📁 English (en) 🕨                                                                                                    |          |
| Log in<br>Username<br>Passwork<br>Passwork<br>Remember username<br>Log in<br>Forgotten your username or password?<br>Cookies must be enabled in your browser (*)<br>Some courses may allow guest access<br>Log In as a guest |          |
| Some courses may allow guest access<br>Log in as a guest                                                                                                    |          |

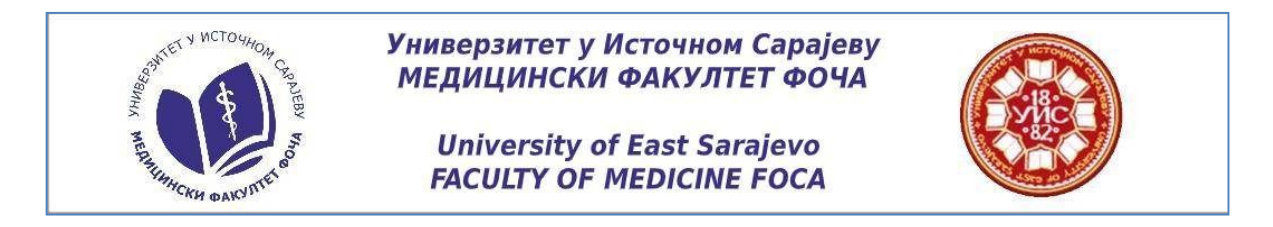

After that you will be at the home page of entarnce test which includes two multiple choice questionnaires (MCQ), one that covers biology, and one that covers general and organic chemistry. Each test consists of 20 questions with one correct answer. To do test from Biology, click at the icon <sup>Attempt quiz now</sup> Duration of each test of the entrance exam is limited on 45 minutes. The time ticker will be displayed in the left corner of the test page.

| 3014                           |                              | $\sim$                                                                           |
|--------------------------------|------------------------------|----------------------------------------------------------------------------------|
| Statistika i informatika 😑     | Λy courses ► 🖉 This course ► |                                                                                  |
| A Dashboard > TEST_ENGLISH MED |                              |                                                                                  |
|                                | STUDENT TEST MEDICINE        | SEARCH FORUMS                                                                    |
| Course administration          |                              | Go                                                                               |
| ن Competencies                 |                              | Advanced search ⑦                                                                |
|                                | Pielemi                      | UPCOMING EVENTS                                                                  |
|                                | Бююду                        | There are no upcoming events                                                     |
|                                | Biology test                 | Go to calendar<br>New event                                                      |
|                                | Chemistry                    | O RECENT ACTIVITY                                                                |
|                                | V Chemistry test             | Activity since Tuesday, 23 Ju<br>2020, 2:36 PM<br>Full report of recent activity |
|                                |                              | COURSE UPDATES:                                                                  |
|                                |                              | Updated Quiz                                                                     |

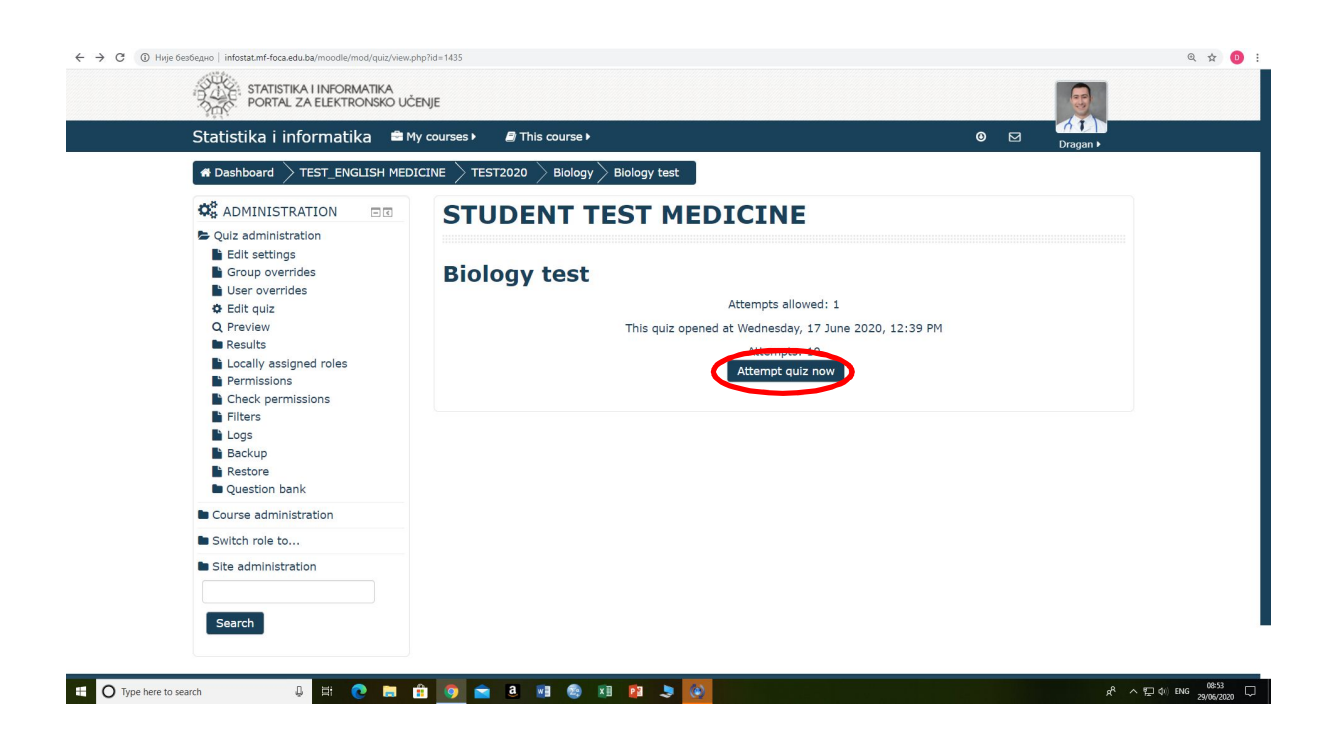

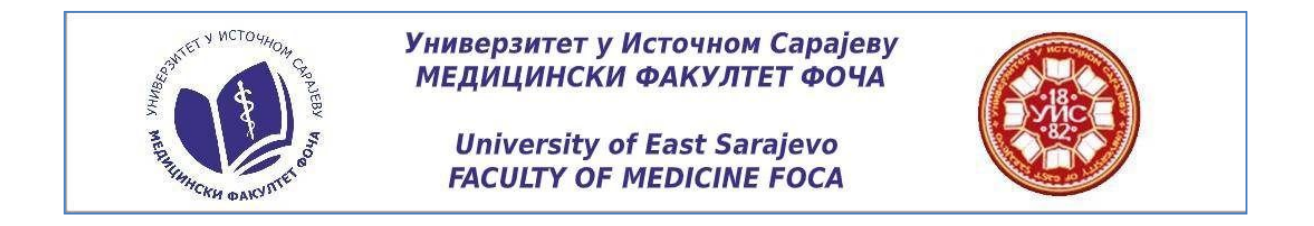

When you give the answers on the questions, in the right corner at bottom of the page click

|  | Finish attempt . |  |
|--|------------------|--|

If you have any doubts about your answers, you can still change your mind by clicking on Return to attempt

On the other hand, if you are sure that you did everything correctly, click on Submit all and finish and finish the test from Biology.

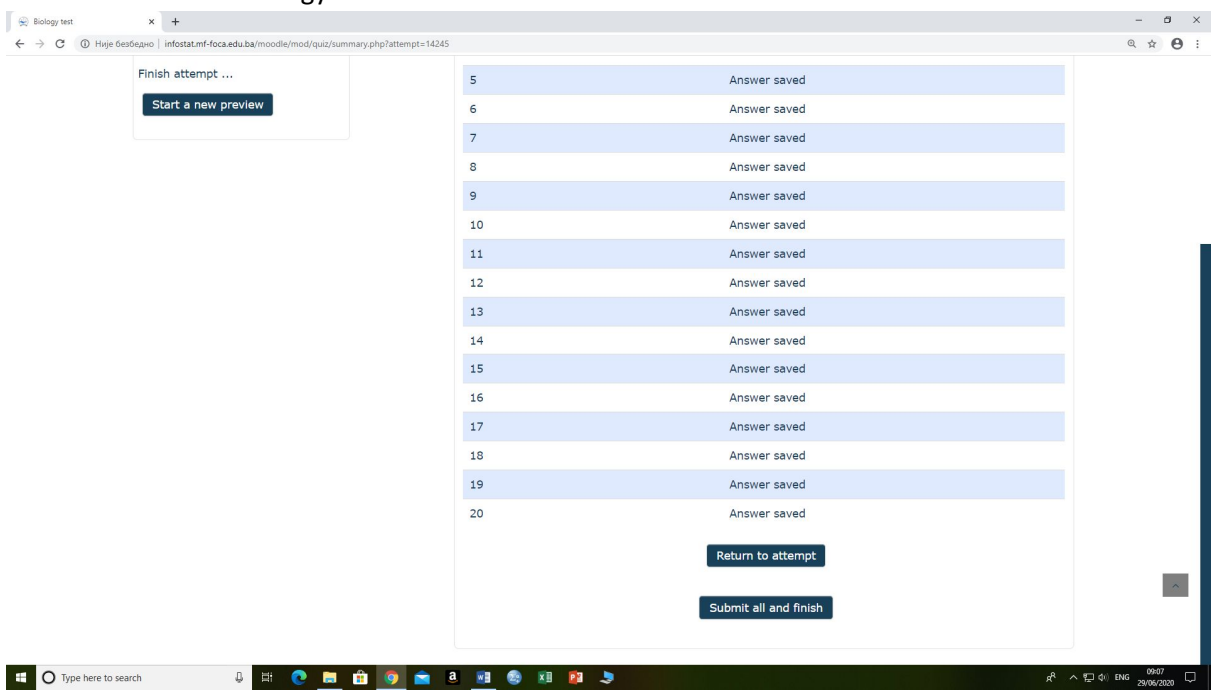

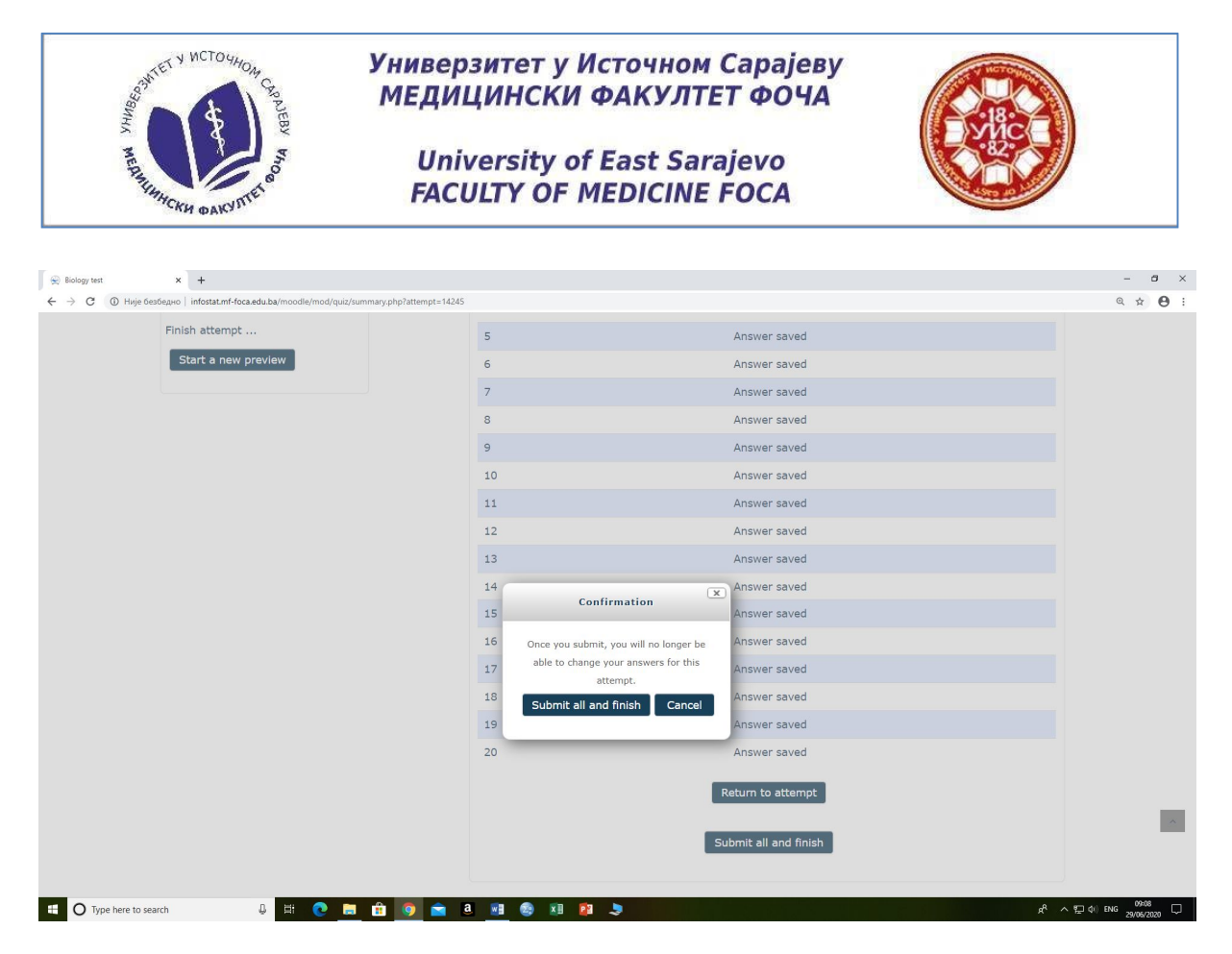

When you click Submit all and finish, you will see summary of your attempt on your screen. Below it is the navigation key Back to the course which will back you to the home page of entrance test.

| STATISTIKA I INFORMATIKA<br>PORTAL ZA ELEKTRONSKO UČ                                                                                                    | NJE                                                                                                    |                                                                  |          |
|----------------------------------------------------------------------------------------------------|----------------------------------------------------------------------------------------------------|------------------------------------------------------------------|----------|
| Statistika i informatika 🛎 M 🔺 Mashboard 🔶 TEST_ENGLISH MEDI                                                                                                    | / courses ▶                                                                                            | © ⊠                                                              | Dragan ► |
| ADMINISTRATION                                                                                                    | STUDENT TEST MEDICIN                                                                                   | E                                                                |          |
| <ul> <li>Edit settings</li> <li>Group overrides</li> <li>User overrides</li> <li>Edit quiz</li> <li>Preview</li> <li>Results</li> <li>Locally assigned roles</li> <li>Permissions</li> <li>Check permissions</li> </ul> | Biology test<br>Attempts a<br>This quiz opened at Wednesd<br>Attemp<br>Summary of your previous attemp | llowed: 1<br>ay, 17 June 2020, 12:39 PM<br>ts: 10<br><b>Ppts</b> |          |
| i Logs<br>ii Backup<br>ii Restore<br>u Question bank                                                                                                    | Finished<br>Submitted Monday, 29 June 2020, 9:09 AM                                                    | 17.0                                                             | Review   |
| Course administration                                                                                                    | Your final grade for this quiz is 17.0/20.0.                                                           |                                                                  |          |
| Site administration Search                                                                                                    | No sole attem;<br>Back to th                                                                           | bits aller of week                                               |          |

\*For the Chemistry's entrance test repeat the same steps as for the entrance test from Biology.

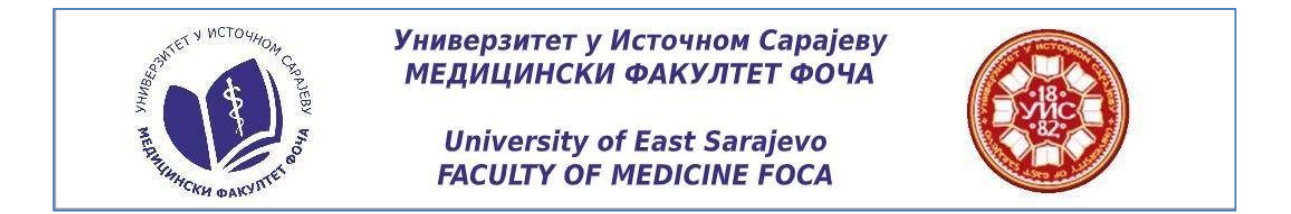

When you finished your entrance tests, click on your profile, which is located in right corner at the top of the page and log out.

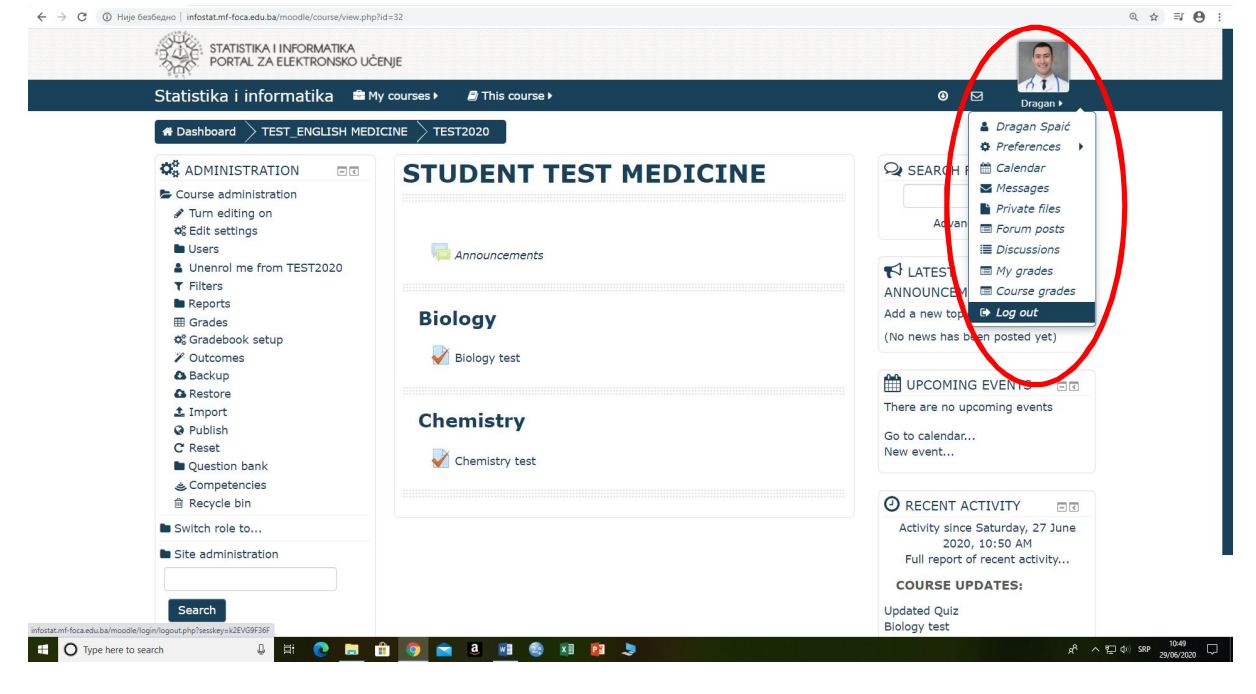